# Making a pull request

#### 0. Setting up a fork

Create a copy of the repository you want to submit changes to. Go to <u>https://github.com/sannybuilder/data</u>

#### Find "Fork" button and click it:

|                                                                                              |                                       | <ul> <li>Unwatch</li> </ul> | 1 | ☆ Star | 0     | ి Fork | 0 |
|----------------------------------------------------------------------------------------------|---------------------------------------|-----------------------------|---|--------|-------|--------|---|
|                                                                                              |                                       |                             |   |        |       | 1      |   |
| Code 🗕                                                                                       | About                                 |                             | 礅 |        | Click | here   |   |
| commits                                                                                      | No description, website,<br>provided. | or topics                   |   |        |       |        |   |
| onths ago                                                                                    |                                       |                             |   |        |       |        |   |
| Google Chrome Version 83.0.4103.116<br>Microsoft Windows 10 Enterprise 64-bit Build 6.2.9200 |                                       |                             |   |        |       |        |   |

#### It will ask about account where you want to fork this repo:

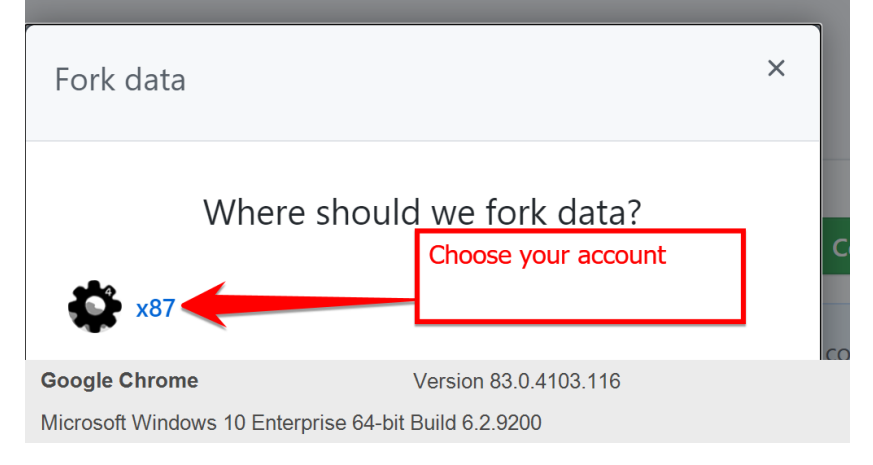

#### Soon afterwards you should see a new repo under your account:

| Search                          | or jump to                  | Pull requests Issues Marketpl                 |
|---------------------------------|-----------------------------|-----------------------------------------------|
| 양 x87 / da<br>forked from sanny | a <b>ta</b><br>builder/data |                                               |
| <> Code                         | 1 Pull requests             | 🕑 Actions 🛄 Projects 🕮 Wiki 🕛 S               |
|                                 |                             | <mark>ঃ master →</mark> ঃ 1 branch 📀 0 tags   |
|                                 |                             | This branch is even with sannybuilder:master. |
|                                 |                             | <b>x87</b> version 3.3.3                      |
| Google Chrome                   |                             | Version 83.0.4103.116                         |
| Microsoft Windows               | 10 Enterprise 64-bit Build  | 6.2.9200                                      |

### 1. Making changes

Navigate to files you want to edit, e.g. <u>https://github.com/x87/data/blob/master/sa/SASCM.INI</u>

#### Find "Edit" button and click it:

| 🐉 master 👻 data / sa / SASCM.INI                                        |                       | Go to file                                      |
|-------------------------------------------------------------------------|-----------------------|-------------------------------------------------|
| <b>x87</b> version 3.3.3                                                |                       | Latest commit 1f74a11 on Oct 26, 2019 🕚 History |
| At 1 contributor                                                        |                       |                                                 |
| 2216 lines (2213 sloc) 97.3 KB                                          |                       | Raw Blame 🖵 🧷 🖞                                 |
| <ol> <li>; Generated automatically from the opcode database.</li> </ol> |                       |                                                 |
| 2 ; For more info, visit www.gtag.gtagaming.com/opcode-database         |                       |                                                 |
| 3 ; d% = anything                                                       |                       |                                                 |
| Google Chrome                                                           | Version 83.0.4103.116 |                                                 |
| Microsoft Windows 10 Enterprise 64-bit Build 6.2.9200                   |                       |                                                 |

|                                                       | 9                     | PUBLISHER-GIAG (http://gtag.gtagaming |  |  |  |
|-------------------------------------------------------|-----------------------|---------------------------------------|--|--|--|
|                                                       |                       | TODETSHER-GIAG (Http://gtag.gtagaming |  |  |  |
|                                                       | 10                    | DATE=6.14.2013                        |  |  |  |
|                                                       | 11                    |                                       |  |  |  |
|                                                       | 12                    | [OPCODES]                             |  |  |  |
|                                                       | 13                    | 0000=0,NOP                            |  |  |  |
|                                                       | 14                    | 0001=1,wait %1d% ms                   |  |  |  |
|                                                       | 15                    | 0002=1,goto %1p%                      |  |  |  |
|                                                       | 16                    | 0003=1,shake_camera %1d%              |  |  |  |
|                                                       | 17                    | 0004=2,%1d% = %2d%                    |  |  |  |
|                                                       | 18                    | 0005=2,%1d% = %2d%                    |  |  |  |
|                                                       | 19                    | 0006=2.%1d% = %2d%                    |  |  |  |
| Google (                                              | Version 83.0.4103.116 |                                       |  |  |  |
| Microsoft Windows 10 Enterprise 64-bit Build 6.2.9200 |                       |                                       |  |  |  |

Make changes or copy-n-paste already modified file in the web editor:

#### 2. Commit changes

Scroll down and fill in the commit form:

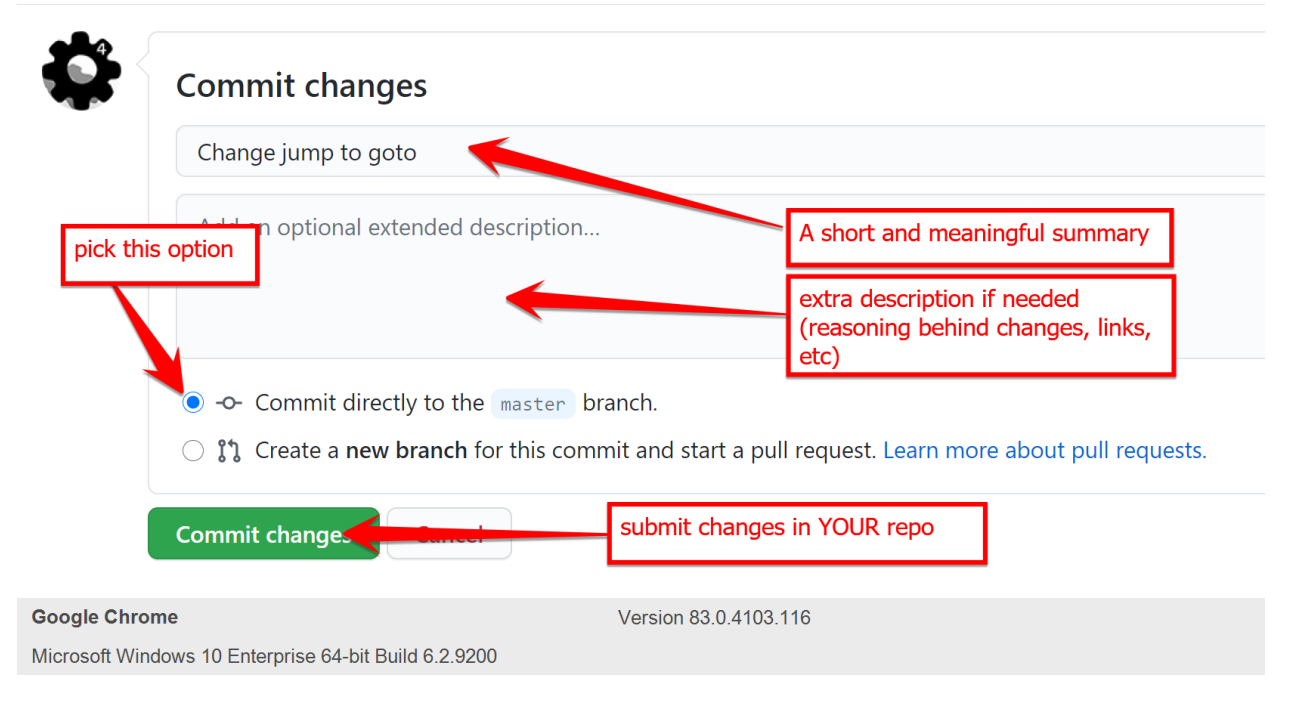

When you commit a change you do it in your own repo.

Don't be afraid of mistakes, you can fix them in the subsequent commits.

You can modify multiple files and commit their changes too.

Don't think about a number of commits at this point, they will be reduced down to 1 during the merge process.

#### 3. Submitting a pull request

## When you are ready and all changes are made, submit a pull request:

Go to your repo's front page (<u>https://github.com/x87/data</u> to me):

| x87 / da       | x87 / data<br>red from sannybuilder/data |                                                 |                                |                          |  |  |  |
|----------------|------------------------------------------|-------------------------------------------------|--------------------------------|--------------------------|--|--|--|
| <> Code        | り Pull requests                          | 🕞 Actions 🛄 Projects 🛄 Wiki 🕛 S                 | Security 🖂 Insights 🔅 Settings |                          |  |  |  |
|                |                                          | ° master → १° 1 branch ে ি 0 tags               |                                | Go to file Add file -    |  |  |  |
|                |                                          | This branch is 1 commit ahead of sannybuilder:m | aster. Click this              | ຳ Pull request           |  |  |  |
|                |                                          | x87 Change jump to goto                         |                                | c5015fc 20 seconds ago 🕚 |  |  |  |
|                |                                          | console ve                                      | ersion 3.2.4                   | 11 r                     |  |  |  |
| Google Chron   | ne                                       | Version                                         | 1 83.0.4103.116                |                          |  |  |  |
| Microsoft Wind | ows 10 Enterprise 64-bit B               | uild 6 2 9200                                   |                                |                          |  |  |  |

#### Validate changes:

#### Comparing changes

Choose two branches to see what's changed or to start a new pull request. If you need to, you can also compare across forks.

| ដោ                                        | base re   | pository: sannybuilder/data 🕶 | base: master 🕶    | ← head repository: x                            | 87/data 👻 compare: master 💌   | ✓ Able to merge. These | branches can be automatically merged. |         |
|-------------------------------------------|-----------|-------------------------------|-------------------|-------------------------------------------------|-------------------------------|------------------------|---------------------------------------|---------|
| u.                                        | Create    | pull request Discuss and      | review the change | es in this comparison wi                        | ith others.                   |                        |                                       | ?       |
|                                           |           | - <b>0- 1</b> commit          |                   | + 1 file changed                                | <b>0</b> c                    | ommit comments         | R 1 contributor                       |         |
| Submit a new pull request in sannybuilder |           |                               |                   | Submit a new<br>pull request in<br>sannybuilder |                               |                        |                                       |         |
|                                           | 📽 x87     | Ch                            | ange jump to goto |                                                 |                               |                        | Verified                              | c5015fc |
|                                           |           |                               |                   |                                                 |                               |                        |                                       |         |
| ± Shov                                    | ving 1 cł | nanged file with 1 addition a | nd 1 deletion.    |                                                 |                               |                        | Unified                               | Split   |
| ~ :                                       | 2         | sa/SASCM.INI 📋                |                   |                                                 | Check that changes are correc | ct                     |                                       |         |
|                                           | <u>†</u>  | @@ -12,7 +12,7 @@ DATE=6      | .14.2013          |                                                 |                               |                        |                                       |         |
| 12                                        | 12        | [OPCODES]                     |                   |                                                 |                               |                        |                                       |         |
| 13                                        | 13        | 0000=0,NOP                    |                   |                                                 |                               |                        |                                       |         |
| 14                                        | 14        | 0001=1,wait %1d% ms           |                   |                                                 |                               |                        |                                       |         |
| 15                                        | 15        | - 0002=1,jump %1p%            | _                 |                                                 |                               |                        |                                       |         |
| 16                                        | 16        | 0003=1, shake camera %1       | d%                |                                                 |                               |                        |                                       |         |
| 17                                        | 17        | 0004=2,%1d% = %2d%            |                   |                                                 |                               |                        |                                       |         |
| 18                                        | 18        | 0005=2,%1d% = %2d%            |                   |                                                 |                               |                        |                                       |         |
|                                           | ÷         |                               |                   |                                                 |                               |                        |                                       |         |
|                                           |           |                               |                   |                                                 |                               |                        |                                       |         |

Version 83.0.4103.116

Google Chrome

Microsoft Windows 10 Enterprise 64-bit Build 6.2.9200

#### Finally submit a PR:

#### Open a pull request

Create a new pull request by comparing changes across two branches. If you need to, you can also compare across forks.

| ta base repository: sannybuilder/data ♥ base: master ♥ € head repository: x87/data ♥      | compare: master  Able to merge. These branches can be automatically merged.                 |
|-------------------------------------------------------------------------------------------|---------------------------------------------------------------------------------------------|
| Change jump to goto                                                                       | Reviewers (§)                                                                               |
| Write Preview n b 2                                                                       | Assignees (3)<br>No oneassign yourself                                                      |
| this will be a first comment in<br>the pull request discussion,<br>ortional               | Labels (\$1<br>None yet                                                                     |
| (puona)                                                                                   | Projects St                                                                                 |
| Attach files by dragging & dropping, selecting or pasting them.                           | Milestone 63                                                                                |
| ✓ Allow edits by maintainers ⑦                                                            | Create pull request  No milestone                                                           |
| Remember, contributions to this repository should follow our GitHub Community Guidelines. | Linked issues 3<br>Use Closing keywords in the description to<br>automatically close issues |
| gle Chrome                                                                                | Version 83.0.4103.116                                                                       |
| osoft Windows 10 Enterprise 64-bit Build 6.2.9200                                         |                                                                                             |

Done: https://github.com/sannybuilder/data/pull/2

This PR is now under review. You can go ahead and make more commits in your repo if needed (for example to address review comments), they will be reflected in the PR until it's merged.

Good luck!

Github documentation:

https://docs.github.com/en/github/collaborating-with-issues-and-pull-requests/creating-apull-request